Η Ένωση Ποδοσφαιρικών Σωματείων Μεσσηνίας ενημερώνει όλα τα σωματεία της δύναμής της ότι, κατόπιν απόφασης της Εκτελεστικής Επιτροπής της Ελληνικής Ποδοσφαιρικής Ομοσπονδίας, για τη σεζόν 2022-2023 όλες οι μεταβολές ποδοσφαιριστών θα πρέπει να πληρώνονται από τα σωματεία με παράβολο που θα εκδίδεται αποκλειστικά από ειδική πλατφόρμα της Ε.Π.Ο..

Η εν λόγω πλατφόρμα είναι η <u>https://paravola.epo.gr/</u> και σε αυτήν τα σωματεία θα πρέπει να πληρώνουν τα αντίστοιχα παράβολα, ώστε στη συνέχεια να καταθέτουν τα παράβολα με τον μοναδικό κωδικό που θα λαμβάνουν με email στην ΕΠΣ Μεσσηνίας, μαζί με τα υπόλοιπα δικαιολογητικά που απαιτούνται για τη μετεγγραφή ενός ποδοσφαιριστή.

Η ΕΠΣ Μεσσηνίας, προκειμένου να διευκολύνει τα σωματεία να κατανοήσουν το νέο τρόπο πληρωμής των μεταβολών ποδοσφαιριστή, παραθέτει, στο μέτρο του δυνατού, ένα - ένα τα βήματα που πρέπει να ακολουθήσουν τα σωματεία για την πληρωμή του παραβόλου:

1. Μπαίνουμε στην πλατφόρμα <u>https://paravola.epo.gr/</u>, όπου μας εμφανίζει το παρακάτω περιβάλλον:

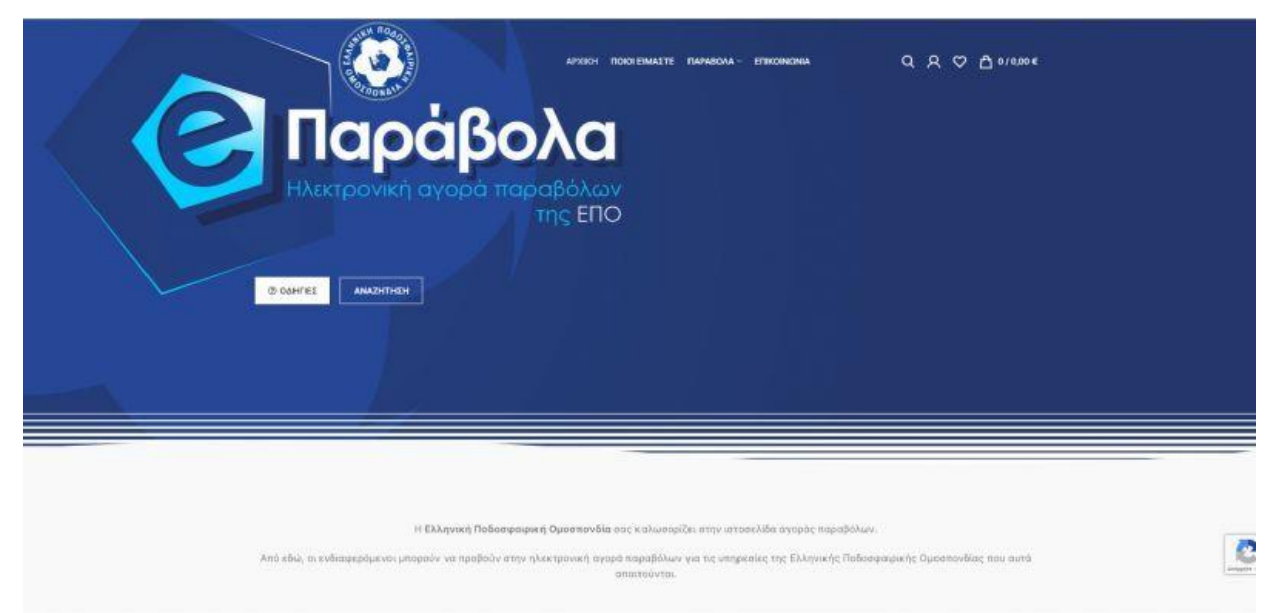

2. Στο πάνω δεξιό μέρος της οθόνης μας θα εμφανιστεί η επιλογή του "ΛΟΓΑΡΙΑΣΜΟΥ" (κόκκινο κυκλάκι όπως εμφανίζεται παρακάτω), όπου θα πρέπει το κάθε σωματείο να δημιουργήσει έναν λογαριασμό για τις συναλλαγές του με την Ε.Π.Ο.:

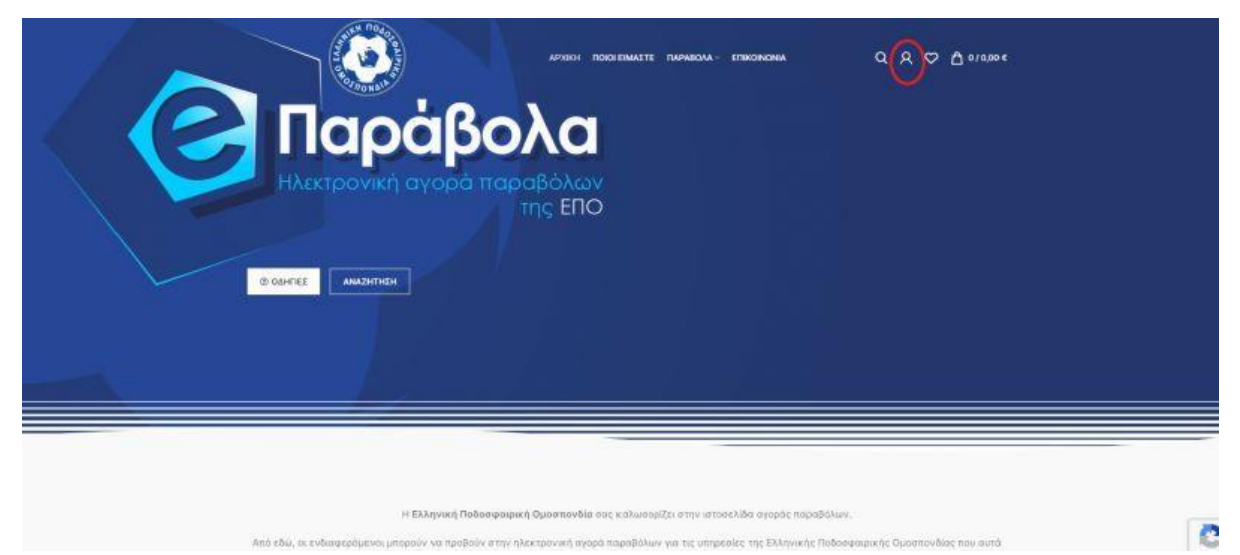

3. Μόλις πατήσουμε στην επιλογή αυτή ("Ο ΛΟΓΑΡΙΑΣΜΟΣ ΜΟΥ"), θα εμφανιστεί στη δεξιά πλευρά της οθόνης η δυνατότητα να δημιουργήσουμε λογαριασμό, όπως φαίνεται στην εικόνα παρακάτω:

|                                                                                                    | EYNAEEH × KAEEMM     Oropa gatery () beldevan enail *     Passeere *     EVNAEEN     No ye byskow. Eysteng tor/ subskib aco     Are undeget, Aryteprospiet, akdyw: |
|----------------------------------------------------------------------------------------------------|----------------------------------------------------------------------------------------------------|
| Η Ελληνική Ποδοσφαιμική Ομοσποιήδια σος καλικορίζοι στον μππολίδια ανορία ποραθικών.<br>Από κόμι, τι στόσουρουτο η υπηρού νατια ηλοκτρονή ναιρα παραθικόν του όκομοδος τος Οληνικής Πλασσμαγικός Ομόπουδος που αυτά<br>απατογές | <u>Annorma Adraptessor</u>                                                                                                    |

4. Πατώντας στη "ΔΗΜΙΟΥΡΓΙΑ ΛΟΓΑΡΙΑΣΜΟΥ", μεταφερόμαστε στο κομμάτι που δημιουργούμε έναν λογαριασμό με το ονοματεπώνυμο του σωματείου ή του υπεύθυνου της ομάδας (με λατινικούς χαρακτήρες), το email του σωματείου και έναν κωδικό πρόσβασης και έπειτα πατάμε την επιλογή "ΕΓΓΡΑΦΗ", όπως βλέπετε και στην εικόνα που ακολουθεί:

|       | Ο λογαρι                                                                                                    | ιασμός μου                                                                                                    |
|-------|----------------------------------------------------------------------------------------------------|----------------------------------------------------------------------------------------------------|
|       | ЕГГРАФН                                                                                                    | ΣΥΝΔΕΣΗ                                                                                                    |
| U U U | Distant golden *<br>OHOMA EQMATEON H KARPOEDROY EDMATEON<br>Assibilitying endel *<br>somatelogisonahlisi gr<br>Kuderde *<br>                                                                                                    | Η εγγροφή σε αυτόν του ατότεπο αδε επτεβάπα να έχατε αφόσβαση<br>αυτίν κατόπτοπη και το υπορική των παραγγελικών σος. Απλιό<br>Δητηροσομή να επάς σε ανότηση χρονικά διαστημια. Θα σας<br>ζητήτουχαι μένα τις απαραδατικε πληροφορίες του να άκτουμα το<br>διαδικασία αφοράς ταιχώταμη ναι κοικολότερη.<br>ΣΥΝΚΑΣΣΗ |
|       | Τα προσκετικά ό σας δειδημέλο θα χρητημοποιηθούν για την<br>υτοστήριξη της εμπορίας σας οι ολώκλορο τον ιπότοποι για τη<br>Ευρχείματη της τριάφθασης στη ληγομοποια ότος και για άλλους<br>οι οποίες που περιγορίασηση στη σλόλο αλλατικός αποραγίησι. |                                                                                                    |

5. Μόλις πατήσουμε την "ΕΓΓΡΑΦΗ", μεταφερόμαστε στην κεντρική σελίδα του λογαριασμού μας. Για να προχωρήσουμε στην αγορά παραβόλων για μεταβολές ποδοσφαιριστών, πηγαίνουμε στο πάνω μέρος της οθόνης μας, όπου θα δούμε την επιλογή "ΠΑΡΑΒΟΛΑ", όπως φαίνεται και παρακάτω:

|                                                          |                                     | Ο λογαρια                                                                                                    | ισμός μου<br>ΙΑΡΑΙΣΙΝΟΣ ΜΟΥ                                                                               |                                                                            |  |
|----------------------------------------------------------|-------------------------------------|----------------------------------------------------------------------------------------------------|----------------------------------------------------------------------------------------------------|----------------------------------------------------------------------------|--|
| Ο ΛΟΓΑΡΙΑΣ<br>Πίνακας ελέγχε<br>Πορογγελικς              | MOΣ MOY Γεια α<br>και διατά<br>λογο | τος EPS Kavalas ίδαν είστε οτη EP<br>τον πίνακο ελάγχου του λογαρισσ<br>ύνασε, αποστολής και χρόωσης κ<br>ρεσομού σος. | IS Kavalas; Αποσυνδεθείτε)<br>μού σας μπορείτε να δείτε τις πρόσφα<br>α) να επεξεργασθείτε το συνθηματικό | τες παραγγελίες συς, να θαιχειριστείτε τις<br>σας και τις Ακπτομέρειες του |  |
| Δατίθανση<br>Στοιχεία λογορι<br>Αγαπημείνα<br>Αποσάνδοση | ασμού                               | natwrrenies                                                                                                    | ALEVGYNEH                                                                                                 | ТОІХЕА ЛОГАРИАЕМОУ                                                         |  |
|                                                          |                                     |                                                                                                    |                                                                                                    |                                                                            |  |
|                                                          |                                     |                                                                                                    |                                                                                                    |                                                                            |  |

6. Πατώντας την επιλογή "ΠΑΡΑΒΟΛΑ" θα μας εμφανιστούν όλα τα παράβολα που μπορούμε να αγοράσουμε. Εναλλακτικά, μπορούμε να πάμε τον κέρσορα πάνω από την επιλογή "ΠΑΡΑΒΟΛΑ", όπου θα μας εμφανίσει το μενού των επιλογών. Για τα ερασιτεχνικά σωματεία η επιλογή είναι "ΠΑΡΑΒΟΛΑ ΕΡΑΣΙΤΕΧΝΙΚΩΝ ΣΩΜΑΤΕΙΩΝ", όπως φαίνεται και στην εικόνα παρακάτω:

|                                                              |                                                                                                    | Παράβολα Δέλειων και<br>Ε.υπ./ΕΠΟ<br>Παράβολα Προπονητών                                                                                                    |                                                                          |  |
|--------------------------------------------------------------|----------------------------------------------------------------------------------------------------|----------------------------------------------------------------------------------------------------|--------------------------------------------------------------------------|--|
| Ο ΛΟΓΑΡΙΑΣΜΟΣ ΜΟΥ<br>Πίνακας ελεγχού<br>Παραγγελίες          | Γευα σας EPS Keweles (δεν πίστε αίη EP<br>Από του πίνακα ελέγχου του λογαριασι<br>δευθύνσεις αποστολής και χρέωσης κ<br>λογοριασμού σας. | Inspapiona<br>Associated Binator<br>S.V. Ropolitika<br>Espects y volume<br>Bi VB Rhussey and State State<br>State State State State<br>State State State State State<br>State State State State State<br>State State State State State State<br>State State State State State State<br>State State State State State State<br>State State State State State State<br>State State State State State State State<br>State State State State State State State<br>State State State State State State State State<br>State State State State State State State State State<br>State State State State State State State State State State<br>State State State State State State State State State State State State<br>State State Sta | ο παρογγκλίες όπε, να διαχειριστείτε τις<br>σας και τις λεπτομέρευσε του |  |
| Διεύθυνθη<br>Έτοιχεία λαγοριασμού<br>Αγατημένα<br>Αποσύνδεση | TRAPATEALE                                                                                                    | AREVROVNEN                                                                                                    |                                                                          |  |
|                                                              |                                                                                                    | HEBANY ZONA                                                                                                    |                                                                          |  |

7. Περνώντας τον κέρσορα πάνω από την επιλογή "ΠΑΡΑΒΟΛΑ ΕΡΑΣΙΤΕΧΝΙΚΩΝ ΣΩΜΑΤΕΙΩΝ", μας εμφανίζονται όλες οι επιλογές των παραβόλων που αφορούν τα ερασιτεχνικά σωματεία (όπως στη φωτογραφία παρακάτω). Εναλλακτικά πατάμε πάνω στην επιλογή "ΠΑΡΑΒΟΛΑ ΕΡΑΣΙΤΕΧΝΙΚΩΝ ΣΩΜΑΤΕΙΩΝ", όπου θα δούμε όλα τα παράβολα των ερασιτεχνικών σωματείων συγκεντρωμένα.

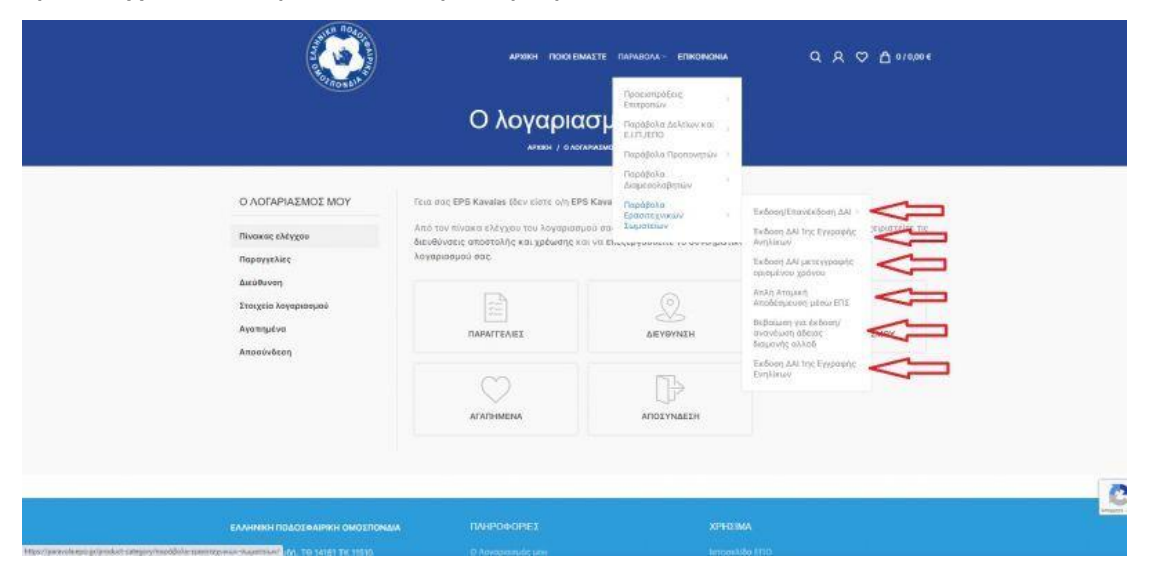

8. Πατώντας την κατηγορία παραβόλων που θέλουμε, θα δούμε ότι μας εμφανίζονται τα διάφορα παράβολα, οπότε και επιλέγουμε αυτό που θέλουμε και έχουμε συμφωνήσει με τον ποδοσφαιριστή (χρόνια διάρκειας Δ.Α.Ι.), όπως φαίνεται και στην εικόνα παρακάτω:

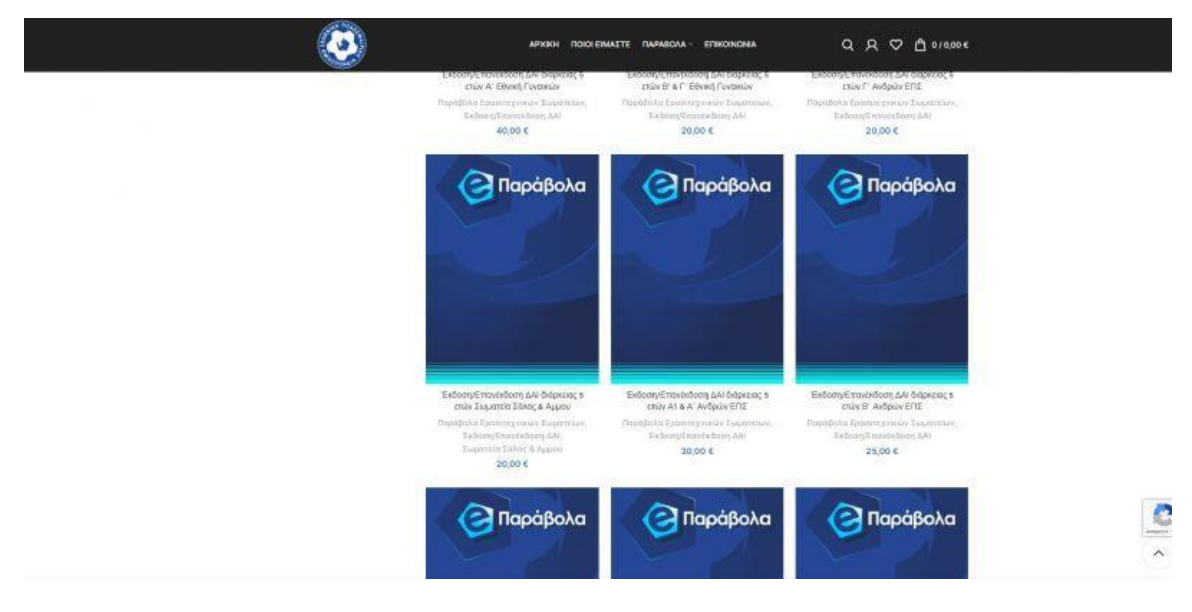

9. Επιλέγοντας το κατάλληλο παράβολο, μεταφερόμαστε στη συμπλήρωση δύο απαραίτητων στοιχείων, του ονοματεπωνύμου του ποδοσφαιριστή για τον οποίο θα πληρωθεί το παράβολο και της αρμόδιας ΕΠΣ (ΕΠΣ Μεσσηνίας στην προκειμένη) και πατάμε "ΑΓΟΡΑ ΠΑΡΑΒΟΛΟΥ":

| 🧿 ΑΡΧΙΚΗ ΠΟΙΟ ΕΙΜΑΣΤΕ ΠΑΡΑΒΟΛΑ - ΕΠΙΚΟΝΙΩΝΙΑ | 옷 Q 🗢 ½ <sup>®</sup> acce                                               |
|----------------------------------------------|-------------------------------------------------------------------------|
| 🕝 Παράβολα                                   | Έκδοση/Επανέκδοση ΔΑΙ διάρκειας 5<br>ετών Α1 & Α΄ Ανδρών ΕΠΣ<br>30,00 ε |
|                                              | Παράβολο                                                                |
|                                              | Ονοματεπιλογμα λικαιούχου / Παρατηρήστεις: *                            |
| 4 /                                          | TAITAAOROVINOS KIANNIHE                                                 |
|                                              | ETE:*                                                                   |
|                                              | ETE KABANAL                                                             |
|                                              |                                                                         |
|                                              | 🗇 Προσθήκη στε αγκατημένα                                               |
|                                              | Кыбикбе проблитор: 0000000334                                           |
|                                              | Κατηγορίας: Παράβολα Εραστεχνικών Σωματείων, Έκδοση/Επονέκδοση ΔΑ       |
|                                              | 0                                                                       |
|                                              | anger-                                                                  |

10. Μπορούμε να προσθέσουμε πολλά παράβολα για πολλούς ποδοσφαιριστές στο καλάθι αγορών με την διαδικασία που αναφέραμε στα προηγούμενα βήματα. Μόλις ολοκληρώσουμε την προσθήκη των παραβόλων που επιθυμούμε, πατάμε στην επιλογή "TAMEIO" για να εξοφλήσουμε, όπως φαίνεται και στη φωτογραφία παρακάτω ή πατάμε την επιλογή "ΚΑΛΑΘΙ ΑΓΟΡΩΝ" που βρίσκεται στο πάνω δεξιό μέρος της οθόνης, όπου και πάλι μπορούμε να φτάσουμε στο "TAMEIO":

| APRICE TOROTEMANTE CAPADIDAA - ETHORIDAA - | Q Q 😒 🦮 20.00 Y                                                                                                    | ΚΑΛΑΘΙ ΑΓΟΡΩΝ                                                                                                    | ΧΚΛΕΙΣΙΜ                              |
|--------------------------------------------|----------------------------------------------------------------------------------------------------|----------------------------------------------------------------------------------------------------|---------------------------------------|
| Ο Παράβολα                                 | Έκδοση/Επανέκδοση ΔΑΙ διάρκειας 5<br>ετών Α1 & Α' Ανδρών ΕΠΣ<br>30,00 €<br>Παραβολο<br>Οναιτετιοιημα διατιάτρια (Παρτηρίατας *<br>Γτατιλατοπνόται Αντίαται<br>Της * | Exalony, Emulados<br>teppore, Enivel<br>Tar<br>Indrasonovaca<br>Indrasona<br>Indrasona<br>Indr | una j<br>viugov n<br>zienna<br>zienna |
|                                            | Fuchesic spatiaceme (2010001114)<br>Komponist Provide States qua av Jacantikas, Schare (States States States ) av                                                   | ΥΠΟΣΥΝΟΛΟ:                                                                                                    | 30,00                                 |
|                                            |                                                                                                    | ПРОВОЛИ КАЛАОН<br>ТАМЕЮ                                                                                                    | 74                                    |

11. Πατώντας την επιλογή "TAMEIO", συμπληρώνουμε στη φόρμα που μας εμφανίζεται τα στοιχεία χρέωσης του σωματείου και στη συνέχεια πατάμε "ΑΠΟΣΤΟΛΗ ΠΑΡΑΓΓΕΛΙΑΣ", όπως φαίνεται και στη φωτογραφία παρακάτω:

|                                                                                                    |                              | ALOPAL $\rightarrow$ onormhputh alo                                                                                                    | PAZ                                                                     |
|----------------------------------------------------------------------------------------------------|------------------------------|----------------------------------------------------------------------------------------------------|-------------------------------------------------------------------------|
| ΣΤΟΙΧΕΙΑ ΧΡΕΩΣΗΣ                                                                                                    |                              | Η ΠΑΡΑΓΓΕΛΙΑ                                                                                                    | ΣΑΣ                                                                     |
| Ονομα *                                                                                                    | Enderto*                     | DROLON                                                                                                    | YDOSYNOAD                                                               |
| ONOMA EKITPOEDIDICY EDMATELOY                                                                                                    | ERIOETO EKIPOLOROY EDMATEIOY | NR 35%                                                                                                    |                                                                         |
| Ουομα εταιρίας (για έκδοση παραβόλου)                                                                                                    | (spospesied)                 | Τκόσει/Εκανίκδοση ΔΑΙ<br>διάρκους 5 ετών Α1 & Α' Ανδρών                                                                                                    |                                                                         |
| EDMATERO                                                                                                    |                              | EDZ<br>NANADOROVNOS IDANNHS EDZ                                                                                                    | 30,00 €                                                                 |
| AGM (wa tefoan nasaliokou) *                                                                                                    |                              | KABAAA2<br>× 1                                                                                                    |                                                                         |
| 123456789                                                                                                    |                              | Ntonivalo                                                                                                    | 20.00 €                                                                 |
|                                                                                                    |                              |                                                                                                    |                                                                         |
| ΔΟΥ (μα έκδοση παραβόλου) (προαφετικ                                                                                                    | 01                           | Σύνολο                                                                                                    | 30,00 €                                                                 |
| PADA/AL                                                                                                    |                              | Mr. Management & Article Three and                                                                                                    |                                                                         |
| Χώρα / Περιοχή *                                                                                                    |                              | Με Ηλεκτρονικό Κωσοιο Πληρωμής                                                                                                    |                                                                         |
| Ekköög                                                                                                    |                              | Με την αποστολή της παραγγελίας θα σας α<br>πλεκτραγικά κωδικός πληρωμής                                                                                             | поаталы µоуобысос                                                       |
| DEDRIVER -                                                                                                    |                              | Αφού λάβετε τον ηλεκτρανικό κωδικό τληρ                                                                                                    | νωής, θο πρέπει να πληρωθεί                                             |
| anterior antimore of                                                                                                    |                              | Στην συνέχεια, αφού πιστοποιήθει η πληρωγ                                                                                                    | ιή και θα λάβετε την                                                    |
| διαμέριομα, σουίτα, μονάδα κλπ. Inpos                                                                                                    | ретико)                      | απόθεξη εκπραξής παράβολου.                                                                                                    |                                                                         |
| ΜΕΓΑΛΟΥ ΑΛΕΙΑΝΔΡΟΥ-28<br>Δεφφέρεομα, σουίτα, μουάδα κλα. (προ<br>Πολη / Κωμρότιολη *<br>ΚΑΒΑΛΑ<br>Περιγρέφεια, Ιπροαρετικό)                                                                                                    | agenadi                      | μέσω τρόπεζος.<br>Στην συνέχεια, σφού ποστοποιρίες η πληρ<br>αποδείδη είπποιδης παριάβολον.<br>Στο διαβάσει και σεμφωνού με πους όρο<br>αειοπόπου *<br>ΑΠΟΣΤΟΛΗ ΠΑΡΑ | ישט איז איז איז אפי אפעריב זאי<br>שיב איז הקסטירוסטיניסטיני<br>דידבאנאב |
| Ανατολική Μακεδανία και Οράκη                                                                                                    |                              |                                                                                                    |                                                                         |
| Ταχυδρομικός κώδικας *                                                                                                    |                              |                                                                                                    |                                                                         |
| 85302                                                                                                    |                              |                                                                                                    |                                                                         |
|                                                                                                    |                              |                                                                                                    |                                                                         |
| Αριθμός τηλεφώνου *                                                                                                    |                              |                                                                                                    |                                                                         |
| Αριθρός τολεφώνου *<br>2510222751                                                                                                    |                              |                                                                                                    |                                                                         |
| ApiRpdc toAspiloop * 25102222551 0ac00cvcm email *                                                                                                    |                              |                                                                                                    |                                                                         |
| Apriljuče traktipiskog *<br>2510222751<br>Autobuvon emat *<br>somateo@biomateix.gr                                                                                                    |                              |                                                                                                    |                                                                         |
| Aptibuse traiting to the second second sec | ΟΡΙΕΣ                        |                                                                                                    |                                                                         |

Με την αποστολή της παραγγελίας θα σας αποσταλεί μοναδικός ηλεκτρονικός κωδικός πληρωμής στο email που δηλώσατε. Αφού λάβετε τον ηλεκτρονικό κωδικό πληρωμής, θα πρέπει να πληρωθεί μέσω τράπεζας ηλεκτρονικά. Στην συνέχεια, αφού πιστοποιηθεί η πληρωμή θα λάβετε την απόδειξη είσπραξης παράβολου, την οποία θα πρέπει να προσκομίσετε στην ΕΠΣ Μεσσηνίας, ως δικαιολογητικό για τη διεκπεραίωση της μεταβολής ενός ποδοσφαιριστή.

Να σημειωθεί ότι λογαριασμό στην εν λόγω πλατφόρμα και στοιχεία χρέωσης μπορεί να δημιουργήσει και να συμπληρώσει, αντίστοιχα, όχι μόνο ένα σωματεία αλλά και ένας ποδοσφαιριστής ανεξάρτητα.